【SQL 再インストール】

<準備>環境の確認

SQL Server (NCINSTANCE2017) 以外のものが存在しないことを確認する。

(他のアプリで使用していないか。)

| 「「「「」シビューターの管理                                  |                                                     |                                         |             |            | - 0             | ×       |
|-------------------------------------------------|-----------------------------------------------------|-----------------------------------------|-------------|------------|-----------------|---------|
| ファイル(F) 操作(A) 表示(V) /                           | ヽルプ(H)                                              |                                         |             |            |                 |         |
| 🗢 🄿 🙍 📅 🗔 🧕 😽                                   | ? 🖬 🕨 🔲 🕪                                           |                                         |             |            |                 |         |
| 🌆 コンピューターの管理 (ローカル)                             | ್ರ サービス                                             |                                         |             |            | 操作              |         |
| ♥ ※ システム ツール<br>> ◎ タスク スケジューラ                  | Secondary Logon                                     | 名前    ^                                 | 説明          | 状態 ^       | サービス            | •       |
| > 🛃 イベントビューアー                                   | サービフの一時広止                                           | Smart Card Device Enumeration Service   | 指定          |            | 他の操作            | •       |
| > 👸 共有フォルダー                                     |                                                     | Smart Card Removal Policy               | ユーザ         | 実行中        | Secondary Logon | <b></b> |
| > 20 ローカル ユーサーとクルーフ<br>> の パフォーマンフ              | 1988.                                               | SNMP トラッフ<br>Software Protection        | Ц-Л<br>Wind | 宝行中        | 他の操作            | •       |
| 昌 デバイスマネージャー                                    | 別の資格情報でのプロセスの開始を有効                                  | Spot Verifier                           | ファイ         | ×0.0       |                 |         |
| 🗸 🔄 記憶域                                         | にします。このサービスを停止するとこの種の<br>   ログオン アクセスは利田できなくなります。 ? | SQL Active Directory Helper Service     | Activ       |            |                 |         |
| ディスクの管理                                         | のサービスを無効にすると、このサービスに明                               | SQL Server (MSSQL2008TKC)               | ストレ         | 実行中        |                 |         |
| ↓ ♥ mm サービスとアノリケーション<br>、 ™m インターネットインフォメーシュ    | 示的に依存しているサーヒスはすべて開始で<br>  きなくなります。                  | OLSOL Server (NCINSTANCE2012)           | 750         | 東行山        |                 |         |
| SQL Server 構成マネージ1                              | 2.0.00000                                           | SQL Server (NCINSTANCE2017)             | 7. N.Y.     | 美行甲        |                 |         |
| ③ サービス                                          |                                                     | SQL Server Active Directory Helper      | Activ       | XUT        |                 |         |
| 🗃 WMI ארם-ארם-אר                                |                                                     | SQL Server Agent (MSSQL2008TKC)         | ジョブ         |            |                 |         |
| > In SQL Server 構成 (ネージ)<br>SQL Server 構成 (ネージ) |                                                     | 🖏 SQL Server Browser                    | SQL         | 実行中        |                 |         |
| ) 👩 SQL Server (#100 (*) - ) (                  |                                                     | 🧟 SQL Server CEIP サービス (NCINSTANCE2017) | SQL         | 実行中        |                 |         |
|                                                 |                                                     | SQL Server VSS Writer                   | Wind        | 実行中        |                 |         |
|                                                 |                                                     | SQL Server I-SIJF (NCINSTANCE2012)      | ショノ<br>ジョブ  |            |                 |         |
|                                                 |                                                     | SDP Discovery                           | SSDR.       | 実行中        |                 |         |
|                                                 |                                                     | State Repository Service                | アプリ         | 実行中        |                 |         |
|                                                 |                                                     | Still Image Acquisition Events          | 静止          |            |                 |         |
|                                                 |                                                     | Storage Service                         | ストレ         | 実行中        |                 |         |
|                                                 |                                                     | Storage Tiers Management                | システ         |            |                 |         |
|                                                 |                                                     | SysMain                                 | 長期<br>シフテ   | 美行甲<br>実行中 |                 |         |
|                                                 |                                                     | System Events Broker                    | WinR        | 実行中        |                 |         |
|                                                 |                                                     | 〇〇 System Guard ランタイム モニター ブローカー        | Wind        | 実行中        |                 |         |
|                                                 |                                                     | 🖏 Task Scheduler                        | ユーザ         | 実行中 🗸      |                 |         |
|                                                 |                                                     | <                                       |             | >          |                 |         |
| < >>                                            | ∖孤張人標準/                                             |                                         |             |            | ]               |         |

①バックアップデータをデスクトップ等にコピーしておく。

(SQL 再インストールをすると、消えるので必ず実行)

| DataBase                             | X +                                |                          |                  |
|--------------------------------------|------------------------------------|--------------------------|------------------|
| $\leftarrow$ $\rightarrow$ $\land$ C | 🖵 > PC > Windows (C:) > Keishin    | > DataBase               |                  |
| ① 新規作成 ~                             | [0 (1) (2) (2) (1) 並べ替え ~          | ☰ 表示 ~ •••               |                  |
| <u>^</u> π−Δ                         | 名前 更新日                             | 時種類                      | サイズ              |
| ▼ ギャラリー                              | F KT202301_Data.mdf 2025/          | 01/17 10:53 SQL Server 1 | Databa 27,328 KB |
| OneDrive                             | KT202301_Log.ldf 2025/             | 01/17 10:53 SQL Server F | Databa 57,920 KB |
|                                      | KT202309_20230822_110014.BAK 2023/ | 08/22 11:00 BAK ファイル     | 31,416 KB        |
| デフクトップ                               | F KT202309_Data.mdf 2025/          | 01/17 10:53 SQL Server I | Databa 33,088 KB |
|                                      | 11 KT202309 Log ldf 2025/          | 1/17 10:53 SOL Server I  | Databa 57.020 KR |
|                                      | F KT202501_Data.mdf 2025/          | 01/17 10:55 SQL Server I | Databa 36,416 KB |
|                                      | U KT202501_Log.ldf 2025/           | 01/17 10:55 SQL Server 1 | Databa 57,920 KB |
| 🔀 ピクチャ 🛛 🗴                           | · ·                                |                          |                  |
| 🕖 ミュージック 🛛 🚽                         | •                                  |                          |                  |
| N VIT                                |                                    |                          |                  |

②SQLをアンインストール (順番にアンインストール。)

| 👩 プログラムと機能                                     |                                                     |                            |              |             |             |   | - 0     | ×            |
|------------------------------------------------|-----------------------------------------------------|----------------------------|--------------|-------------|-------------|---|---------|--------------|
| ← → י ז 🖬 י −אעב א                             | パネル > プログラム > プログラムと機能                              |                            |              |             | ~           | Ō | プログラムと. | . , <b>р</b> |
| コントロール パネル ホーム                                 | プログラムのアンインストールまたは変更                                 |                            |              |             |             |   |         |              |
| インストールされた更新プログラムを<br>表示                        | プログラムをアンインストールするには、一覧からプログラムを選択                     | ₹して [アンインストール]、[変更]、または [イ | 多復] をクリックします | ŧ.          |             |   |         |              |
| <ul> <li>Windows の機能の有効化または<br/>無効化</li> </ul> | 整理 ▼ アンインストールと変更                                    |                            |              |             |             |   | III -   | •            |
| ネットワークからプログラムをインスト                             | 2 金 ^                                               | 杂行元                        |              | <i>₩</i> ∡ブ | 10-35-51    |   | _       |              |
|                                                | Microsoft SQL Server 2017 (64-bit)                  | Microsoft Corporation      | 2022/12/01   |             |             |   |         |              |
|                                                | microsort see server zont settip (english)          | Wilcrosoft Corporation     | 2022/11/21   | 107 100     | 14.0.2042.0 |   |         |              |
|                                                | Compact 3.5 Design Tools JPN                        | Microsoft Corporation      | 2022/10/06   | 8.58 MB     | 3.5.5386.0  |   |         |              |
|                                                | Microsoft SQL Server Compact 3.5 for Devices JPN    | Microsoft Corporation      | 2022/10/06   | 46.1 MB     | 3.5.5386.0  |   |         |              |
|                                                | Compact 3.5 JPN                                     | Microsoft Corporation      | 2022/10/06   | 2.88 MB     | 3.5.5386.0  |   |         |              |
|                                                | Hicrosoft SQL Server Database Publishing Wizard 1.2 | Microsoft Corporation      | 2022/10/06   | 6.19 MB     | 1.2.0.0     |   |         |              |
|                                                | Microsoft SQL Server Data-Tier Application Framewor | Microsoft Corporation      | 2022/11/18   | 19.7 MB     | 14.0.4127.1 |   |         |              |
|                                                | Microsoft SQL Server Management Studio - 17.1       | Microsoft Corporation      | 2022/11/22   | 2.79 GB     | 14.0.17119. | 0 |         |              |
|                                                | Microsoft SQL Server Native Client                  | Microsoft Corporation      | 2022/10/06   | 8.16 MB     | 9.00.3042.0 | 0 |         |              |
|                                                | Microsoft SQL Server System CLR Types               | Microsoft Corporation      | 2020/06/15   | 2.62 MB     | 10.51.2500. | 0 |         |              |
|                                                | Microsoft SQL Server vNext CTP2.0                   | Microsoft Corporation      | 2022/11/22   |             |             |   |         |              |
|                                                | 🔒 Microsoft SQL Server vNext ポリシー CTP2.0            | Microsoft Corporation      | 2022/11/22   | 1.14 MB     | 14.0.500.27 | 2 |         |              |
|                                                | 🔒 Microsoft SQL Server セットアップ サポート ファイル (英語)        | Microsoft Corporation      | 2022/10/06   | 27.4 MB     | 9.00.3042.0 | 0 |         |              |
|                                                | Microsoft System CLR Types for SQL Server 2014      | Microsoft Corporation      | 2020/06/15   | 6.80 MB     | 12.0.2000.8 |   |         |              |
|                                                | Microsoft System CLR Types for SQL Server 2014      | Microsoft Corporation      | 2022/10/06   | 4.85 MB     | 12.0.2402.1 | 1 |         |              |
|                                                | Microsoft System CLR Types for SQL Server vNext CTP | Microsoft Corporation      | 2022/11/22   | 8.23 MB     | 14.0.500.27 | 2 |         |              |
|                                                | Microsoft Update Health Tools                       | Microsoft Corporation      | 2022/11/18   | 1.00 MB     | 3.68.0.0    |   |         |              |
|                                                | Microsoft Visual C++ 2005 Redistributable (x64)     | Microsoft Corporation      | 2022/03/30   | 1.22 MB     | 8.0.61000   |   |         |              |
|                                                | 現在インストールされているプログラム 合計<br>151 個のプログラムがインストールされています   | サイズ: 11.0 GB               |              |             |             |   |         |              |

③DVDより SQL インストールを実行。 【経審太助 V202501 インストール/アンインストール手順書 参照】

④インストール後、DbRestore2017. bat を実行。

| 늘 SQL                                        | × +                                       |                  |                 |            |                             |
|----------------------------------------------|-------------------------------------------|------------------|-----------------|------------|-----------------------------|
| $\leftarrow \rightarrow  \land  \complement$ | □ > PC > DVD ドライブ (E:) KT2025             | 501 > SQL        |                 |            |                             |
| ④ 新規作成 ~                                     | [0 [] [] [] [] [] [] [] [] [] [] [] [] [] | 〈替え > 📃 表示 >     |                 |            |                             |
| 🏫 ホーム                                        | 名前                                        | 更新日時             | 種類              | サイズ        | @ECHO OFF                   |
| ▶ ギャラリー                                      | S Check Net Ver.bat                       | 2024/10/17 15:23 | Windows バッチ ファ  | 3 KB       | CLS                         |
| OneDrive                                     | Check_Net_Ver.cmd                         | 2024/10/17 15:23 | Windows コマンド    | 8 KB       | SQICMA -S<br>VVT202501 PAV' |
|                                              | DbRestore.bat                             | 2024/11/11 13:00 | Windows バッチ ファ  | 1 KB       | N'KT202501.DAK              |
| = デスクトップ                                     | DL Destand hat                            | 0004/44/44 40.04 | Mondaux Rout 7- | 4 KD       | if error                    |
| ▲ ダウンロード                                     | DbRestore2017.bat                         | 2024/11/11 11:58 | Windows バッチ ファ  | 1 KB       | goto END                    |
|                                              |                                           | 2021/11/11/0700  |                 | 1100       | :ERR                        |
|                                              | KT202501.BAK                              | 2024/11/14 17:20 | BAK ファイル        | 30,621 KB  | ECHO: ERR                   |
|                                              | SQL Server Management Studio 2017-Set     | 2023/05/11 9:22  | アプリケーション        | 834,558 KB | PAUSE                       |
| 🕖 ミュージック                                     | SQLEXPR_x64_JPN.exe                       | 2023/05/11 9:15  | アブリケーション        | 327,246 KB | Exit                        |
| 🛂 ಲೆಸೆಸ                                      |                                           | 2023/05/11 9:10  | アプリケーション        | 287,581 KB | :END                        |
|                                              | BQLEXPR2017_x64_JPN.exe                   | 2023/05/11 9:11  | アプリケーション        | 301,963 KB | ECHO:                       |
| PC                                           | SQLManagementStudio_x86_JPN.exe           | 2023/05/11 9:15  | アプリケーション        | 671,181 KB | ECHO: '終                    |
| Windows (C)                                  | SQLsetup2012ExSP2.bat                     | 2024/10/17 15:23 | Windows バッチ ファ  | 5 KB       | PAUSE                       |
| windows (C)                                  | SQLsetup2017Ex.bat                        | 2024/10/17 15:23 | Windows バッチ ファ  | 2 KB       |                             |
| 🍈 DVD トライフ (E:) KT202501                     | ⑤ SSD設定変更.bat                             | 2024/11/11 13:17 | Windows バッチ ファ  | 1 KB       |                             |
| 🔥 Google Drive (G:)                          |                                           |                  |                 |            |                             |

(⑤<u>SQL Server (NCINSTANCE2017) を停止させた状態で</u>、①でデスクトップ等にコピーした バックアップデータを、Cドライブ「DataBase」に上書き。(戻す)

⑥SQL Server (NCINSTANCE2017) を実行中にする。

⑦経審太助の起動を確認する。